# **HACU Help Desk Instructions**

Version 16 May 2011

To assist the HACU Office of Information Technology with our workload, we ask that you use our Help Desk System to request any sort of help regarding technology at HACU.

The Help Desk System is hosted on our ESX enterprise resource planning system, and can be accessed from anywhere via the Internet.

### To access the HACU Help Desk follow these simple instructions:

#### <u>Step 1:</u>

Point your browser to <a href="http://www.hacu.net/support">http://www.hacu.net/support</a>

#### <u>Step 2:</u>

At the login screen, enter your ESX username and password.

If you do not have access to the ESX system send an email message to <u>helpdesk@hacu.net</u> and we will set up an account for you.

Note: Your username is the same as your Windows logon username at HACU (e.g., jmoder). If you don't know your ESX password, try "password99" and if that does not work send an email message to <u>helpdesk@hacu.net</u>.

#### <u>Step 3:</u>

Click on "Add Task" as indicated below:

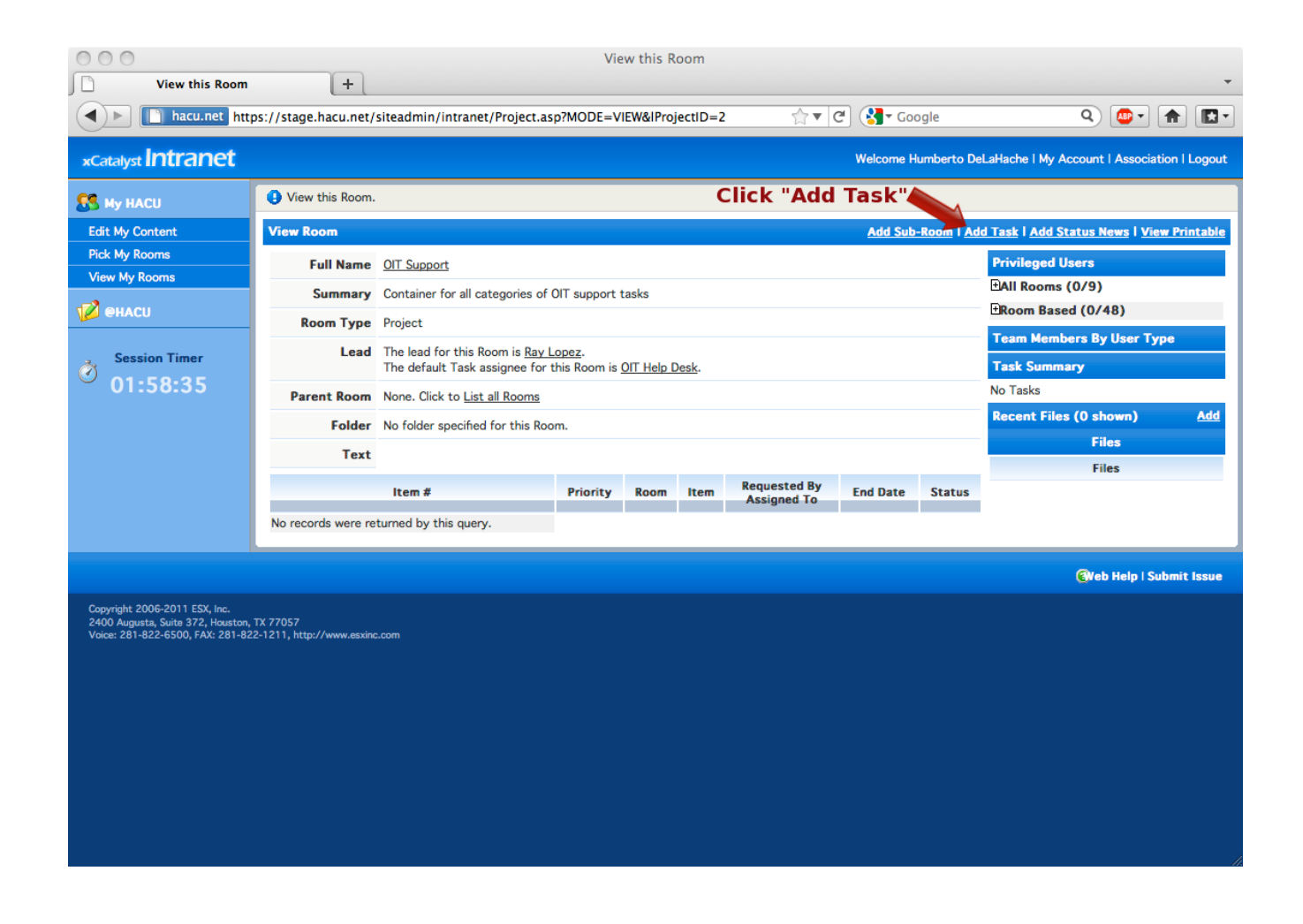

## <u>Step 4:</u>

Fill out the information as indicated below:

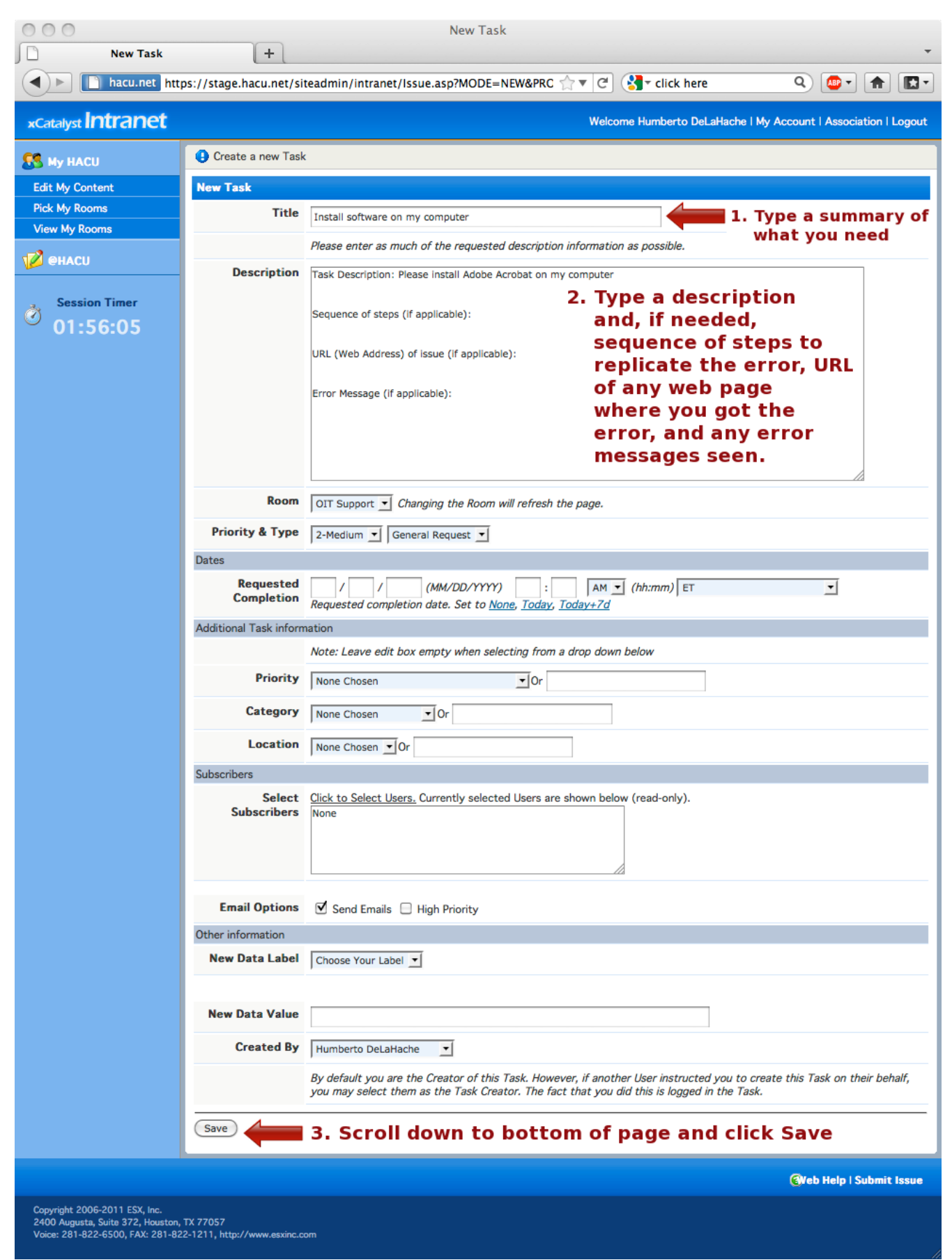

That's it!

After you click the "Save" button your task will be placed into our queue and you will start to get email messages like the one below.

# Note that any messages to you about your task will appear in the "Comments" section of the email message, as shown below.

| From:<br>To:<br>Cc: | McClarty [mcdarty@esxinc.com]       Sent: Fri 5/13/         sstavar@esxinc.com; Latapi, Ricardo; Giese, Harold; rseymour@esxinc.com; Lopez, Dr. Ray       Sent: Fri 5/13/                                               |                                                                                                    |   |  |  |
|---------------------|----------------------------------------------------------------------------------------------------|----------------------------------------------------------------------------------------------------|---|--|--|
| Subject:            | Subscriber: Tas                                                                                                    | sk #9548 for Project 'HACU': Applicant match screen - f/e &                                                                                                    | _ |  |  |
| Task 9548           | 3                                                                                                    | Edit Task   View Task                                                                                                    |   |  |  |
|                     | Title                                                                                                    | Applicant match screen - f/e & b/e                                                                                                    |   |  |  |
|                     | Project                                                                                                    | HACU Click "Edit Task" to open your                                                                                                    |   |  |  |
|                     | Priority                                                                                                    | 2-Medium task and respond to the                                                                                                    |   |  |  |
|                     | State                                                                                                    | Assigned , Assigned to <u>Amanda Gonzalez</u>                                                                                                    |   |  |  |
|                     | General Request                                                                                                    |                                                                                                    |   |  |  |
|                     | Description                                                                                                    | Task Description:                                                                                                    |   |  |  |
|                     | Referring to application match and pre-match screens within a posted job.                                                                                                    |                                                                                                    |   |  |  |
|                     | Please remove column titled "Session Applied".                                                                                                    |                                                                                                    |   |  |  |
|                     | The two columns titled "workfield experience" and "basic study fields" currently have no content in the application match screen. Please remove these columns and replace with: "Current Institution" and "Class Level" |                                                                                                    |   |  |  |
|                     |                                                                                                    | Sequence of steps (if applicable):                                                                                                    |   |  |  |
|                     |                                                                                                    | URL (Web Address) of issue (if applicable): Messages to you about your issue appear here under the "Comments" section                                                                                                    |   |  |  |
|                     |                                                                                                    | Error Message (if applicable):                                                                                                    |   |  |  |
| Comments            | S                                                                                                    |                                                                                                    |   |  |  |
|                     | Comments                                                                                                    | Its <u>Lisa McClarty</u> (5/13/2011 9:39:29 AM CT):<br>workfield experience is one of the criteria for the job match and is returned in the match results in order to verify the match. Please confirm that you we<br>this removed.<br>The estimate to remove these columns and add current Institution and Class Level is \$250<br>Status changed from NEW to Assigned. Assignee changed from <u>Ruth Andrade</u> to <u>Amanda Gonzalez</u> . |   |  |  |
|                     | Created By                                                                                                    | Created By Amanda Gonzalez on 5/13/2011 9:31:08 AM CT                                                                                                    |   |  |  |
|                     | Modified By Lisa McClarty at 5/13/2011 9:39:29 AM CT                                                                                                    |                                                                                                    |   |  |  |
|                     | Subscribers                                                                                                    | Amanda Gonzalez<br>Harold Giese<br>Lisa McClarty<br>Rav Lopez<br>Ricardo Latapi<br>Ruth Andrade<br>Sebastian Stavar                                                                                                    | • |  |  |

Click on "Edit Task" to open up your task in your web browser and respond in the "Add Comment" section of the web page, as shown below:

| 🖉 Edit Task - Windows Internet E | xplorer provided by HA | cu                                                                                                    | - • ×            |
|----------------------------------|------------------------|----------------------------------------------------------------------------------------------------|------------------|
| 🕞 🕞 🗢 🙋 https://stage.e          | sxinc.com/siteadmin/ir | ntranet/Issue.asp?MODE=EDIT&ID=9553 🔹 🔒 😽 🗙 🚼 Google                                                               | + ۹              |
| File Edit View Favorites         | Tools Help             |                                                                                                    |                  |
| 🚖 Favorites 🛛 🌈 Edit Task        |                        | 🛐 🔻 🔝 👻 🖃 🖛 👻 Page 🔻 Safety 🕶                                                                                      | Tools ▼ 🔞 ▼      |
| *Catalyst Intranet               |                        | Welcome Ray Lopez   My A                                                                                           | ccount    Logout |
| 💋 @ESX                           | \rm Edit this Task.    |                                                                                                    |                  |
| View Projects                    | Edit Task 9553         |                                                                                                    | View             |
| View Tasks                       |                        |                                                                                                    |                  |
| View Events                      | Title                  | Citizenship Status                                                                                                 |                  |
| View News                        |                        | Please enter as much of the requested description information as possible.                                         |                  |
| View Links                       | Description            | 2. If a name request does not meet citizenship requirement of job, the student should not                          |                  |
| View Files                       |                        | appear in application match.                                                                                       |                  |
| Add Task                         |                        | Thanks.                                                                                                    | -                |
| Add News                         |                        | Sequence of steps (if applicable):                                                                                 |                  |
| Add Link                         |                        |                                                                                                    |                  |
| Add File                         |                        | UKL (web Address) or issue (if applicable):                                                                        | E                |
|                                  |                        | Error Message (if applicable):                                                                                     |                  |
| Session Timer                    |                        |                                                                                                    | -                |
| 05:16:46                         | Status                 | A<br>7                                                                                                    |                  |
|                                  | Project                | HACU  Changing the Project will refresh the page.                                                                  |                  |
|                                  | Priority & Type        | 2-Medium   General Request                                                                                         |                  |
|                                  | State                  | Assigned 🗸 , Assigned To Team Member (Amanda Gonzalez) 👻 Save                                                      |                  |
|                                  | % Complete             | NA 🔻                                                                                                    |                  |
|                                  | Dates                  |                                                                                                    |                  |
|                                  | Start Date             | I I (MM/DD/YYYY) : AM ▼ (hh:mm) ET<br>Expected start date. Set to <u>None, Today, Today+7d</u>                     | •                |
|                                  | End Date               | I I (MM/DD/YYYY) : AM ▼ (hh:mm) ET<br>Expected completion date. Set to <u>Same As Start, None, Today, Today+7d</u> | •                |
|                                  | Comments               |                                                                                                    |                  |
|                                  | Add Comment            | Add your comments here!                                                                                            |                  |
|                                  | Previous               | Lisa McClarty (5/13/2011 3:07:06 PM CT):                                                                           | -                |